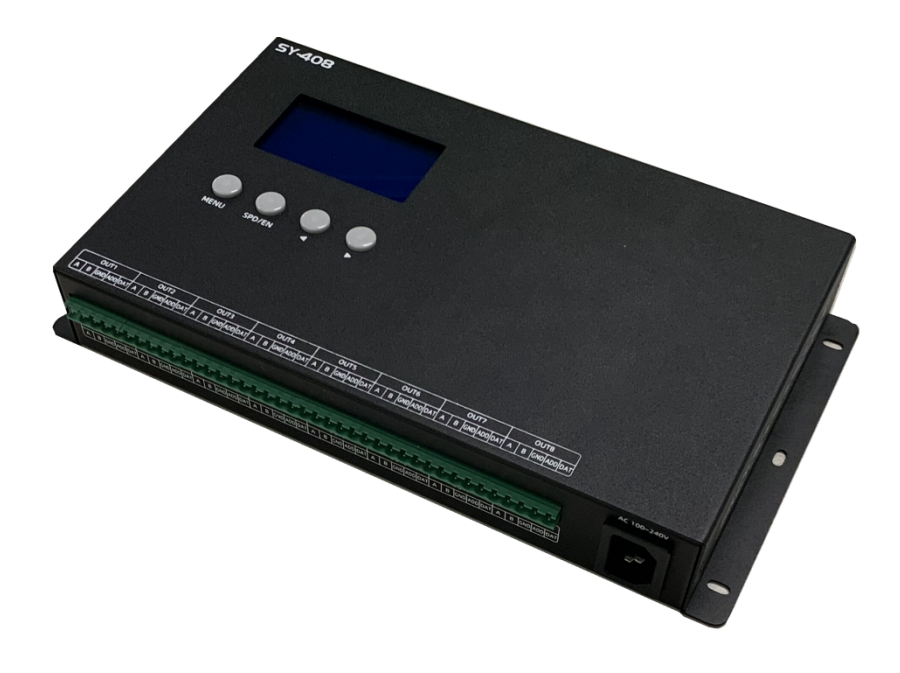

# SY-408 MANUAL

Version: 4.5.1

Model: SY-408-N19.01 SY-408G-N19.01

2021-10

## Contents

| 1. | FUNCTION OVERVIEW                              | 1  |
|----|------------------------------------------------|----|
| 2. | TECHNICAL PARAMETERS                           | 1  |
|    | 2.1. PRODUCT INFORMATION                       | 1  |
|    | 2.2. ERROR CODE                                | 1  |
| 3. | CONNECTION INSTRUCTION                         | 2  |
|    | 3.1. FUNCTIONAL INTERFACE                      | 2  |
|    | 3.2. CONTROLLING LIGHTING FIXTURE INTERFACE    | 2  |
|    | 3.3. CASCADE CONNECTION                        | 3  |
|    | 3.4. GPS ANTENNA NOTES                         | 3  |
|    | 3.5. T568B WIRES                               | 4  |
| 4. | BASIC OPERATION                                | 4  |
|    | 4.1. BUTTONS                                   | 4  |
|    | 4.2. INTERFACE INTRODUCTION                    | 4  |
|    | 4.3. CONTROL SETTING                           | 5  |
|    | 4.4. SPEED SELECTION                           | 5  |
|    | 4.5. MENU SETTING                              | 5  |
| 5. | ADDITIONAL FUNCTION                            | 6  |
|    | 5.1. CASCADE CONTROL                           | 6  |
|    | 5.2. TIME CONTROL                              | 6  |
| 6. | ADVANCED SETTING                               | 7  |
|    | 6.1. BAUD RATE SETTING                         | 7  |
|    | 6.2. TIME ZONE SETTING                         | 7  |
| 7. | ADDRESSING                                     | 7  |
|    | 7.1. CONFIGURATE ADDRESS AND WRITE PARAMETER   | 7  |
|    | 7.1.1. CHIP SUPPORTED                          | 7  |
|    | 7.1.2. SETTING THE ADDRESSING IN LED PLAYER    | 8  |
|    | 7.1.3. SETTING THE PARAMETERS IN LED PLAYER    | 9  |
|    | 7.1.4. OPERATION ON THE CONTROLLER             | 9  |
|    | 7.2. RAW ADDRESSING                            | 10 |
|    | 7.2.1. SUPPORTED CHIPS                         | 10 |
|    | 7.2.2. ADDRESSING OPERATION                    | 10 |
|    | 7.3. SUCCESSFULLY ADDRESSED AND SET PARAMETERS | 12 |
|    | 7.4. ADDRESSING CHECK                          | 13 |
| 8. | OUTPUT AND COPY THE SD CARD FILE               | 14 |
|    | 8.1. OUTPUT THE SD CARD FILE                   | 14 |
|    | 8.2. COPY THE SD FILE BY LED PLAYER            | 14 |
|    | 8.3. MANUAL FORMAT AND COPY CARD               | 15 |
| 9. | FITTINGS                                       | 15 |
|    |                                                |    |

# **1. FUNCTION OVERVIEW**

- 1. 8-channel output signal (data-independent). Apply to large project and long distance transmission. Support several controllers cascade using.
- 2. Realization according to the configuration of the software, a simple operation of the keys can be addressed.
- 3. Control variety of regular chips in LED digital tube screen, LED pixel light screen, and etc.

MCU: D\*\*S series, D\*\*J series.

SPI: TM180\*-400K/800K, UCS19\*\*, UCS29\*\*, SM167\*\*.

DMX512 lighting fixture: SW-D, SW-U, UCS512A/B/C0/C4/D/E, DMX512AP/SM512, SM16500/12, SM17500P/12P/22P, standard DMX512 lighting fixture in the market.

Break point resume: UCS5603, WS2818, GS8206, P9883, TM1914, XT1506S.

- 4. Effect, speed, sensitivity of volume and brightness are adjustable while the latter two are optional.
- 5. Cascade, time controller, GPS synchronization are optional as additional functions.
- 6. Specialized software of making animation is included, user can make their own effects and save in SD card.

# 2. TECHNICAL PARAMETERS

### 2.1. PRODUCT INFORMATION

| Cover material:      | Aluminum alloy                                                                                                    |
|----------------------|----------------------------------------------------------------------------------------------------|
| Input voltage:       | AC 100V - 240V                                                                                                    |
| Output port:         | TTL & RS-485 * 8 channels                                                                                                    |
| Pixel driven:        | MCU: 2880 channels ×8 ports, SPI: 3072 channels ×8 ports,                                                                                                    |
|                      | standard DMX512: 512 channels ×8 ports, extensible DMX: 1024 channels ×8 ports,                                                                                                    |
|                      | Breakpoint resume: 2880 channels ×8 ports.                                                                                                    |
| Output power:        | <3W                                                                                                    |
| Working temperature: | -15°C~60°C                                                                                                    |
| Relative humidity:   | ≤50% RH                                                                                                    |
| IP grade:            | IP20 (Prevent people from touching the components inside electrical appliance, prevent object which diameter is more than 12.5mm from getting in, no special protection to water or moisture.) |
| Working environment: | 1.Please do not install the controller in magnetic, high pressure, high temperature or seriously wet environment.                                                                              |
|                      | <ol><li>Please do connect the earth safely in order to reduce risks of fire and damage which cause<br/>by short circuit.</li></ol>                                                             |
|                      | 3.Please ensure AC100-240V power supply is used, and same polarity is connected between transformer and controller in order to guarantee the proper supply voltage.                            |
|                      | 4.No waterproof function in the control system, please pay attention on rainproof and                                                                                                    |
|                      | waterproof during installing.                                                                                                    |
| Net weight:          | 1.3KG                                                                                                    |
| Size:                | L285*W156*H45                                                                                                    |
| (Unit mm)            | <u><u><u></u></u><u></u><u></u><u></u><u></u><u></u><u></u><u></u><u></u><u></u><u></u><u></u><u></u><u></u><u></u><u></u><u></u><u></u></u>                                                   |
|                      | 285 R2                                                                                                    |

### 2.2. ERROR CODE

| Error | Introduction            | Reason                                                    |
|-------|-------------------------|-----------------------------------------------------------|
| ER01  | No SD card              | Poor seat connection. / No SD card.                       |
| ER02  | SD card no response     | Card is broken. / Card doesn't support read sequentially. |
| ER03  | Cannot reset SD card    | Card is broken. / Card doesn't support read sequentially. |
| ER04  | Cannot activate SD card | Card is broken. / Card doesn't support read sequentially. |

1

156

| Error | Introduction                                       | Reason                                               |
|-------|----------------------------------------------------|------------------------------------------------------|
| ER05  | Cannot read SD card                                | Cannot read part of the card. / Bad connection.      |
| ER06  | Cannot find feature code                           | Card is unformatted. / No file.                      |
| ER07  | SD card file sequence doesn't match the controller | SD card file error. / Unfinished video merging.      |
| ER09  | Control sequence doesn't match file sequence       | Player setting does not match the cover number.      |
| ER10  | Wrong password                                     | Input wrong password.                                |
| ER11  | UID does not match                                 | Two UID in controller are not matched.               |
| ER12  | UID error in config file                           | UID in player does not match the one in controller.  |
| ER13  | Controller is not fully unlocked/mismatched UID    | Controller is not fully unlocked.                    |
| ER14  | UID error in SD card                               | UID in SD card does not match the one on controller. |

# **3. CONNECTION INSTRUCTION**

# **3.1. FUNCTIONAL INTERFACE**

|                  | IN OUT DMX-IN DMX-OUT GPS/BTS RF                                                                                               |
|------------------|----------------------------------------------------------------------------------------------------|
| Interface        | Function                                                                                                    |
| IN & OUT         | Input / output of cascade.                                                                                                    |
| WORK             | Working light, it flickers according to frame rate when working properly. No flicker indicates abnormal or non-working status. |
| SD               | SD card slot.                                                                                                    |
| GPS              | GPS antenna interface. (Optional function.)                                                                                    |
| DMX IN & DMX OUT | Reserved interface.                                                                                                    |
| AUDIO            | Reserved interface.                                                                                                    |
| MODE & SPEED     | Reserved interface.                                                                                                    |
| RF               | Reserved interface.                                                                                                    |

# 3.2. CONTROLLING LIGHTING FIXTURE INTERFACE

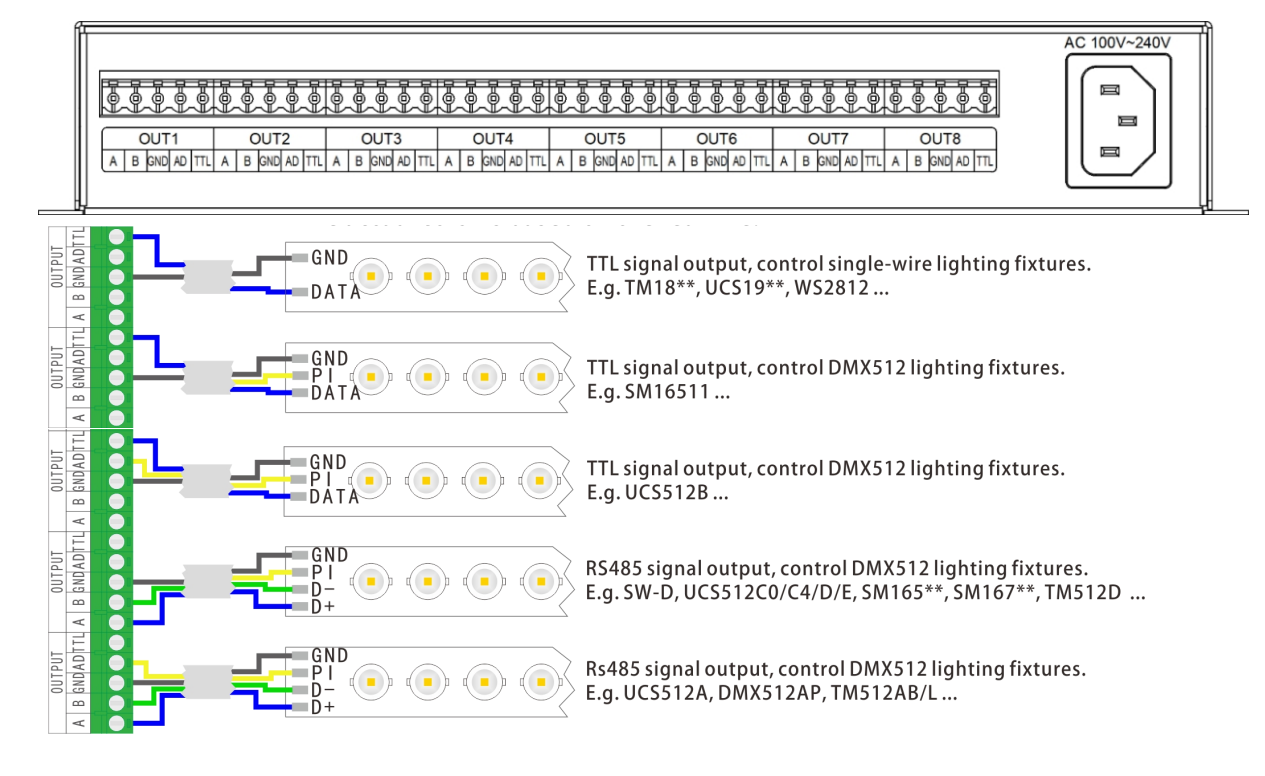

- ★ Signal cables connection cautions:
  - 1. Use UTP—Unshielded Twisted Pair (resistance per 100M<10Ω), low quality Ethernet cables, telephone cables and copper wires are unavailable.
  - Use one group twisted pair, suggest green + green white or orange + orange white. The quality and color of the cable are very important. Blue and brown wires greatly influence the signal transmission. Please don't use several groups of twisted pairs together.

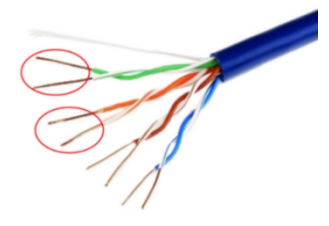

- 3. Controller signal output GND must connect directly with input GND of lighting fixture. *Cannot connect with lighting fixture through power supply*.
- 4. Switch on the controller after all hardware signal and power cables are connected. Please *don't CONNECT / DISCONNECT* the signal cables while the controller is power on; avoid back-flow current burning circuit and components of output port.

#### ★ Transmission distance:

| Transmission Type                                       | Signals | Medium                      | Distance (M) | Remark                        |
|---------------------------------------------------------|---------|-----------------------------|--------------|-------------------------------|
| Master control $\rightarrow$ slave control              | RS-485  | UTP-Unshielded Twisted Pair | 50-100       |                               |
| Master/slave control $\rightarrow$ SW lighting fixture  | TTL     | UTP-Unshielded Twisted Pair | 30-50        |                               |
|                                                         |         | Two core wire               | 5-30         |                               |
| Master/slave control $\rightarrow$ SPI lighting fixture | TTL     | UTP-Unshielded Twisted Pair | 5-20         |                               |
|                                                         |         | Two core wire               | 1-5          |                               |
| Master/slave control $\rightarrow$ DMX lighting fixture | RS-485  | UTP-Unshielded Twisted Pair | 30-50        | The address cable must        |
|                                                         |         | Three core wire             | 1-20         | be no more than 5m.           |
|                                                         |         | Four core wire              | 1-20         |                               |
| Master/slave control $\rightarrow$ SW lighting fixture  | TTL     | UTP-Unshielded Twisted Pair | 5-20         | Controllable pixels           |
| Master/slave control $\rightarrow$ DMX lighting fixture |         | Two core wire               | 1-5          | reduce if wire is over        |
|                                                         |         | Three core wire             | 1-5          | 5m.                           |
| Single-wire lighting fixture $\rightarrow$ SPI lighting | TTL     | UTP-Unshielded Twisted Pair | 1-2          | Controllable pixels           |
| fixture                                                 |         | Two core wire               | 0.1-1        | reduce if wire is over<br>1m. |

#### **3.3. CASCADE CONNECTION**

When the project needs to be controlled by multiple cascading controllers, connect the host with slave controllers by cables to make the whole project synchronous The distance must be no more than 50M. (Add an AP100 in every 50m to enhance transmission signal.)

User can extend the cables based on real requirement (cable extension should follow T568B method). Operation refers to the "CASCADE CONTROL" section.

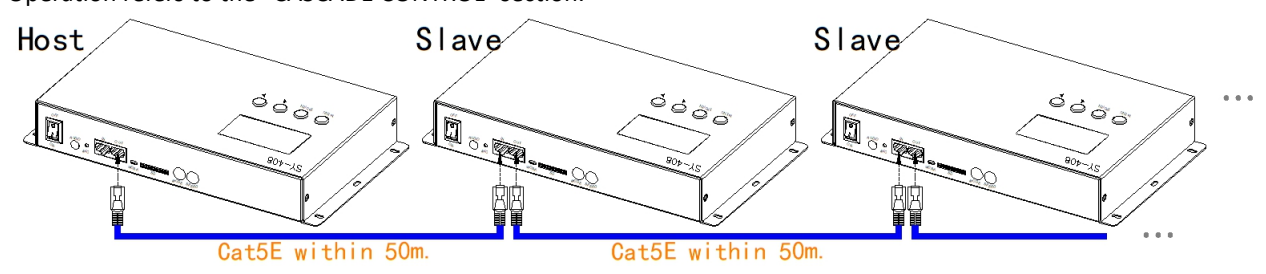

### **3.4. GPS ANTENNA NOTES**

2m GPS antenna is provided. User can also purchase GPS marine antenna with standard SMA interface according to on-site engineering requirement. The longer the antenna is, the more difficult to search satellite.

#### Notes:

- a) GPS Antenna should be installed in open space to guarantee view angle within 30 degree, there is no big shades (such as trees, iron towers, buildings etc.). GPS Antenna should be more than 2m away from the metal objects which size is bigger than 20cm.
- b) Due to the satellite appearing on the equator more than other places, it preferably put the GPS antenna in the south of location for the north hemisphere.

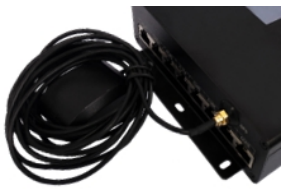

c) Please don't put GPS antenna around other transmitting and receiving equipment to avoid radiation of other transmitting antenna facing to GPS antenna. Please keep them 2m away with each other.

### 3.5. T568B WIRES

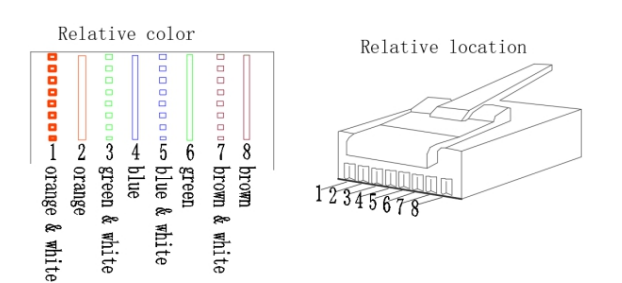

# 4. BASIC OPERATION

### 4.1. BUTTONS

| Button  | Operation   | Introduction                                                   |
|---------|-------------|----------------------------------------------------------------|
|         | Short press | Return.                                                        |
| IVIEINU | Long press  | Enter/exit the "parameter setting" interface.                  |
| SPD/EN  | Short press | Set the effect speed and save the parameter Settings.          |
|         | Short press | Decrease, suitable for changing effect and setting parameters. |
|         | Long press  | Quickly decrease the value of the effect/parameter.            |
|         | Short press | Increase, suitable for changing effect and setting parameters. |
| ►       | Long press  | Quickly increase the value of the effect/parameter.            |

### **4.2. INTERFACE INTRODUCTION**

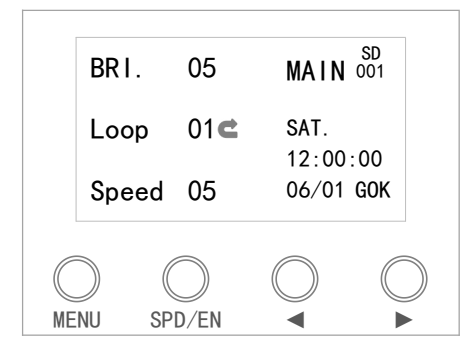

The icon of unsupported functions will not display on interface.

| Display                   | Introduction                                                                                                    |
|---------------------------|----------------------------------------------------------------------------------------------------|
| BRI.                      | Current brightness of controller output.                                                                                   |
| SGL/Loop/Rand.            | Current display effect.<br>Current display effect.                                                                         |
| Speed                     | Current display speed.                                                                                                    |
| MAIN                      | Main control.                                                                                                    |
| Sat.<br>12:00:00<br>06/01 | Current setting date and time.                                                                                             |
| SD<br>001                 | Enter Time control.<br>(001 is the N <sup>th</sup> list.)                                                                  |
| G OK                      | Signal of searched GPS satellite.<br>ER: no GPS information detected.<br>NG: no signal.<br>OK: The effects have been Sync. |

### **4.3. CONTROL SETTING**

Press " $\blacktriangleleft$ " and " $\blacktriangleright$ " to select effects. And the effect is changed from random/multi-loop to single-loop. It can switch increased or decreased quickly with long press " $\blacktriangleleft$ " or " $\succ$ ".

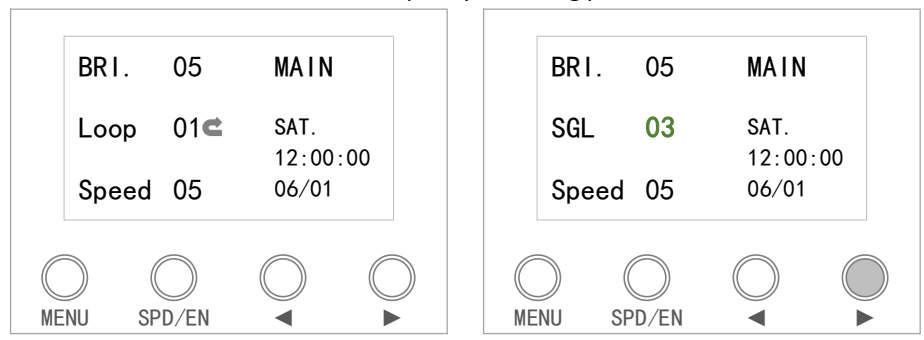

### 4.4. SPEED SELECTION

Press button "SPD/EN" on control panel to select play speed, the less the rate, the quicker the speed. All the controllers set same speed and same mode, connect to power in the same time in the AC speed.

| Parameter                   | 5                    | Speed                |                         |      |    |      |                   |                                           |                      |                              |                       |      |     |      |      |      |
|-----------------------------|----------------------|----------------------|-------------------------|------|----|------|-------------------|-------------------------------------------|----------------------|------------------------------|-----------------------|------|-----|------|------|------|
| Interfac                    | 9 03                 | 04                   | 05                      | 06   | 07 | 08   | 09                | 10                                        | 11                   | 12                           | 15                    | 20   | 30  | 50   | 80   | 99   |
|                             |                      | 04AC                 |                         | 06AC |    | 08AC |                   | 10AC                                      |                      | 12AC                         |                       | 20AC |     | 50AC |      | 99AC |
| Frame Rate(ms               | ) 30                 | 40                   | 50                      | 60   | 70 | 80   | 90                | 100                                       | 110                  | 120                          | 150                   | 200  | 300 | 500  | 1000 | 2000 |
| (fps                        | ) 33                 | 25                   | 20                      | 17   | 14 | 13   | 11                | 10                                        | 9                    | 8                            | 7                     | 5    | 3   | 2    | 1    | 0.5  |
| BRI. (<br>Loop (<br>Speed ( | 5<br>1 <b>c</b><br>5 | MA I<br>SAT.<br>12:0 | <b>N</b><br>00:00<br>07 |      |    |      | BRI<br>Loo<br>Spe | . 0:<br>p 0 <sup>-</sup><br>ed <b>0</b> : | 5<br>1 <b>C</b><br>8 | MA11<br>SAT.<br>12:0<br>08/0 | <b>N</b><br>0:00<br>7 |      |     |      |      |      |
| MENU SPD,                   | )<br>íen             |                      |                         |      |    | ME   | )<br>NU           | SPD/E                                     | )<br>EN              |                              |                       |      |     |      |      |      |

#### 4.5. MENU SETTING

Long press "MENU" enter/exit "MENU SETTING".

Press "◀" and "▶" to select function. Press "SPD/EN" to confirm.

| ▶ ADDR<br>MAIN,<br>BRIGI<br>语言 | FUNC. 1/3<br>/SUB<br>HTNESS<br>设置          | TIME DA<br>TIME CT<br>TIME ZC<br>BAUD SE                                                                                                    | NTE<br>TL.<br>DNE<br>T                  | 2/3         |             | STAT I<br>VERS I | STICS<br>ONS | 3/3  |  |  |  |
|--------------------------------|--------------------------------------------|----------------------------------------------------------------------------------------------------|-----------------------------------------|-------------|-------------|------------------|--------------|------|--|--|--|
| First Menu                     | Second Menu                                | Introduction                                                                                                    |                                         |             |             |                  |              |      |  |  |  |
| ADDR.FUNC.                     | One Key Addr.<br>Addr. Check<br>Addressing | Set the addres                                                                                                    | s param                                 | eters of li | ghting fixt | tures.           |              |      |  |  |  |
| MAIN/SUB                       | MAIN/SUB                                   | Set main contr                                                                                                    | ol or su                                | b control.  |             |                  |              |      |  |  |  |
|                                | Brightness                                 | Set the brightr                                                                                                    | Set the brightness of lighting fixture. |             |             |                  |              |      |  |  |  |
| BRIGHT.                        | **                                         | Data                                                                                                    | 0                                       | 1           | 2           | 3                | 4            | 5    |  |  |  |
|                                |                                            | Brightness                                                                                                    | 0%                                      | 6.25%       | 12.5%       | 25%              | 50%          | 100% |  |  |  |
| 语言设置                           | English/Chinese                            | Set the langua                                                                                                    | Set the language.                       |             |             |                  |              |      |  |  |  |
| TIME DATE                      | SATURDAY<br>12:00<br>2021/08/07            | Set the time.<br>Press "◀" / "▶" to set value and press "SPD/EN" to confirm.<br>It does not support modification when enabling GPS function. |                                         |             |             |                  |              |      |  |  |  |

| First Menu | Second Menu                          | Introduction                            |
|------------|--------------------------------------|-----------------------------------------|
| TIME CTL.  | SD_CTL<br>OFF                        | Set the time control.                   |
| TIME ZONE  | Time Zone Set<br>+ 08                | Set the time zone of the controller.    |
| BAUD SET   | Reset Valve: 700K<br>Set Valve: 700K | Set the baud rate for transmission      |
| STATISTICS | E03: ****<br>E05: ****               | Count the time of E03/E05.              |
| VERSIONS   | Versions *****                       | Get the information of current version. |

# **5. ADDITIONAL FUNCTION**

### 5.1. CASCADE CONTROL

When the project needs to be controlled by multiple cascading controllers, connect the host with slave controllers by cables to make the whole project synchronous.

1. In the MAIN/SUB interface, Press "◄" and "▶" to select "SUB" control.

2. Then two controller are connected by UTP CAT5e. Connection refer to the "CASCADE CONNECTION" section.

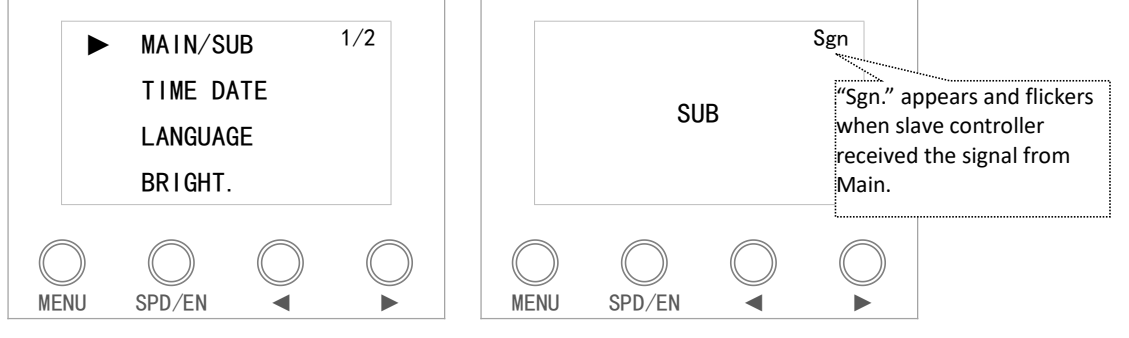

### **5.2. TIME CONTROL**

It has time control function. After enabling time control, the specified effect can be triggered within a specified time. Enter "parameter setting" - "time control function" to enable. Maximum time control lists of player is 100, and maximum 10 pcs effects can be set in each list.

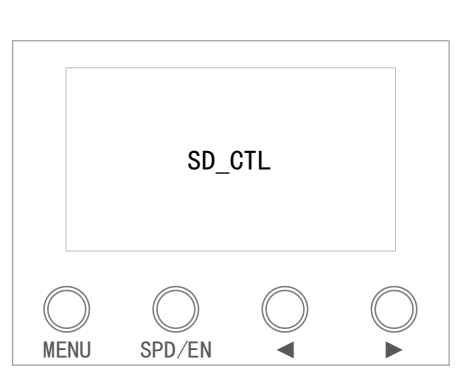

PS: This function only applies to pattern effects.

| Mode   | Description                                                                                                    | Dispaly     | у                     |                         |                                           |
|--------|----------------------------------------------------------------------------------------------------|-------------|-----------------------|-------------------------|-------------------------------------------|
| SD_CTL | The lighting fixture is black while waiting.<br>The controller will switch to corresponding effect<br>mode when it reaches the time set.<br>(The mode buttons are disabled.) | B<br>S<br>S | BRI.<br>SGL<br>Speed  | 05<br>01<br>05          | MAIN 001<br>SAT.<br>12:00:00<br>08/07 GOK |
| OFF    | Manually set the off time control state, the recovery is controllable.                                                                                                    | B<br>L<br>S | BRI.<br>₋oop<br>Speed | 05<br>01 <b>c</b><br>05 | MAIN<br>SAT.<br>12:00:00<br>08/07 GOK     |

# 6. ADVANCED SETTING

### 6.1. BAUD RATE SETTING

The controller can set the baud rate of single-wire lighting fixture to enhance transmission signal.

1) Long press "MENU" enter "MENU SETTING". and select BAUD SET.

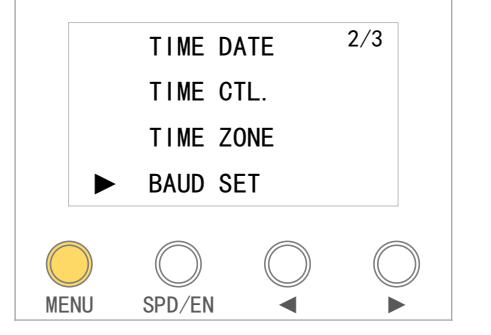

2) Press "◀" or "▶" to set the rate (600K-800K), 10K once. Press "SPD/EN"to confirm.

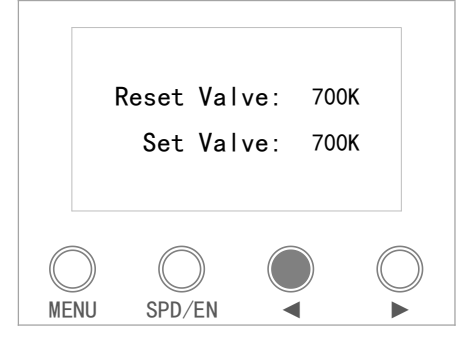

### 6.2. TIME ZONE SETTING

User can manually set the time zone of controller when using GPS function, to match local GPS time.

1) Long press "MENU" enter "MENU SETTING". and select TIME ZONE.

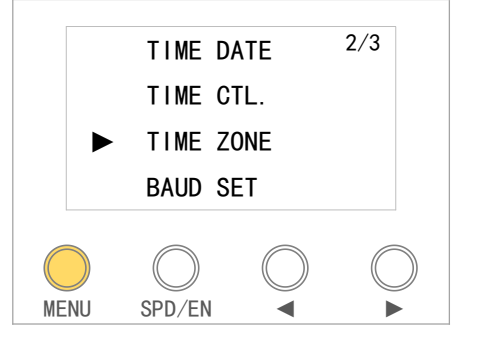

2) Press "◀" or "▶" to select the option. Press SPD/EN to enter into the setting.

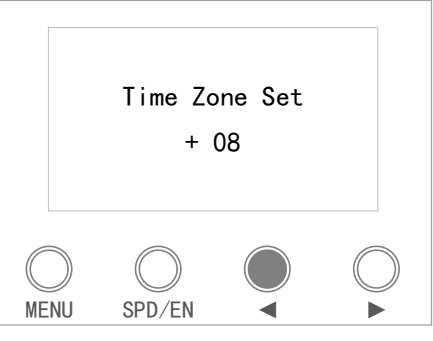

# 7. ADDRESSING

### 7.1. CONFIGURATE ADDRESS AND WRITE PARAMETER

### 7.1.1.CHIP SUPPORTED

|          |            | Custom  | Set parameters     |                     |         |         |       |       |  |
|----------|------------|---------|--------------------|---------------------|---------|---------|-------|-------|--|
| Chip     | Addressing | Channel | No signal<br>State | Power-on<br>Setting | Current | Forward | lssue | GAMMA |  |
| UCS512A  | V          | ×       | ×                  | ×                   | ×       | ×       | ×     | ×     |  |
| UCS512B  | ٧          | ×       | ×                  | ×                   | ×       | ×       | ×     | ×     |  |
| UCS512C0 | ٧          | ×       | ×                  | ×                   | ×       | ×       | ×     | ×     |  |
| UCS512C4 | ٧          | ×       | ×                  | ٧                   | ×       | ×       | ×     | ×     |  |
| UCS512CN | ٧          | ×       | ٧                  | ٧                   | ×       | ×       | ×     | ×     |  |
| UCS512D  | ٧          | ×       | ٧                  | ٧                   | v       | ×       | ×     | ×     |  |
| UCS512E0 | ٧          | ٧       | ٧                  | ٧                   | v       | ٧       | ×     | ×     |  |
| UCS512EH | ٧          | ٧       | ٧                  | ٧                   | ٧       | v       | ×     | ×     |  |
| DMX512AP | ٧          | ×       | ×                  | ×                   | ×       | ×       | ×     | ×     |  |
| SM16511  | ٧          | ×       | ×                  | ×                   | ×       | ×       | ×     | ×     |  |
| SM16512  | ٧          | ×       | ×                  | ×                   | ×       | ×       | ×     | ×     |  |

|           |            | Custom  | Set parameters     |                     |         |         |       |       |
|-----------|------------|---------|--------------------|---------------------|---------|---------|-------|-------|
| Chip      | Addressing | Channel | No signal<br>State | Power-on<br>Setting | Current | Forward | Issue | GAMMA |
| SM16520   | ٧          | ×       | ×                  | ×                   | ×       | ×       | ×     | ×     |
| SM16500   | ٧          | ×       | V                  | V                   | ×       | ×       | ×     | ×     |
| SM17500   | ٧          | ٧       | V                  | ٧                   | V       | ×       | ×     | ×     |
| SM17512   | ٧          | ×       | V                  | V                   | V       | ×       | ×     | ×     |
| SM17522   | ٧          | ×       | V                  | ٧                   | V       | ×       | ×     | V     |
| SM18522P  | ٧          | ×       | V                  | v                   | v       | ×       | ×     | V     |
| SM18522PH | ٧          | ×       | V                  | v                   | v       | ×       | ×     | V     |
| SW-D      | ٧          | ×       | ×                  | ×                   | ×       | ×       | ×     | ×     |
| Hi512A0   | ٧          | ٧       | ×                  | ×                   | ×       | ×       | ×     | ×     |
| Hi512A4   | ٧          | ×       | V                  | v                   | ×       | ×       | ×     | V     |
| Hi512A6   | ٧          | ×       | V                  | ٧                   | ×       | ×       | ×     | ٧     |
| Hi512D    | ٧          | ×       | V                  | ٧                   | V       | ٧       | ×     | ٧     |
| Hi512E    | ٧          | ×       | V                  | ٧                   | V       | V       | ×     | ٧     |
| TM512AB3  | ٧          | ×       | ×                  | ×                   | ×       | ×       | ×     | ×     |
| TM512AL1  | ٧          | ×       | ×                  | ×                   | ×       | ×       | ×     | ×     |
| TM512ACx  | ٧          | ×       | ×                  | ×                   | ×       | ×       | ×     | ×     |
| TM512AD   | ٧          | ×       | V                  | ٧                   | V       | ×       | ×     | ×     |
| QED512P   | ٧          | ×       | V                  | V                   | V       | ×       | ×     | ×     |
| GS8511    | ٧          | ×       | ×                  | ×                   | ×       | ×       | ×     | ×     |
| GS8512    | ٧          | ×       | ×                  | ×                   | ×       | ×       | ٧     | V     |
| GS8513    | ٧          | ×       | ×                  | ×                   | ×       | ×       | ٧     | V     |
| GS8515    | ٧          | ×       | ×                  | ×                   | ×       | ×       | V     | V     |

### 7.1.2. SETTING THE ADDRESSING IN LED PLAYER

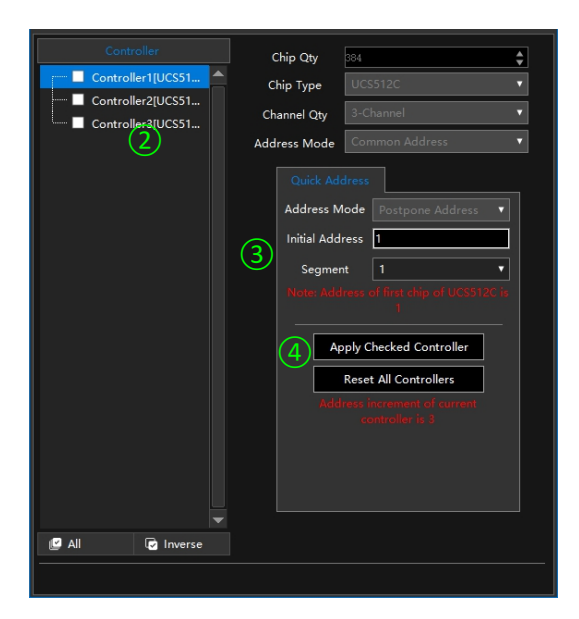

- 1. Click "Quickly Addressing" of Debug, and open the setting windows.
- 2. Select the controller be set.
- 3. Set the initial address and segment.
- 4. Click "Apply Checked Controller" to save.
- 5. Close and quit.
- 6. Output and copy the SD card. (Please refer to OUTPUT AND COPY THE SD CARD FILE.)

### 7.1.3. SETTING THE PARAMETERS IN LED PLAYER

| Chip Settings              |                  | ×                                                                    |
|----------------------------|------------------|----------------------------------------------------------------------|
|                            |                  |                                                                      |
| Controller1[UCS512EH][3-Ch |                  |                                                                      |
| Controller2[UCS512EH][3-Ch |                  | Current Gain                                                         |
| Controller3[UCS512EH][3-Ch | Color            | Red 16 🜲 <                                                           |
| (2)                        | Red 0 🗘 🖣        | Green 16 🔶                                                           |
|                            |                  | Blue 16 🔶 <                                                          |
|                            | Blue 0 💠 🗸 📕     | White 16                                                             |
|                            | White 0 🗘 🖣      | All 16 🔶 <                                                           |
|                            | All 0 🗘 🖌 🖿      |                                                                      |
|                            |                  |                                                                      |
|                            |                  |                                                                      |
|                            |                  |                                                                      |
|                            | Mode Once 🔻      |                                                                      |
|                            |                  | Status Without Signal When no signal in 1.5s,<br>keen the last frame |
|                            |                  |                                                                      |
|                            |                  |                                                                      |
|                            |                  |                                                                      |
|                            | Auto Steps 0 🗘 < |                                                                      |
|                            |                  |                                                                      |
|                            |                  |                                                                      |
|                            |                  |                                                                      |
|                            |                  |                                                                      |
| 🕑 All 🕞 Inverse            | Reset            | Apply Checked Controller Save Close                                  |
|                            |                  |                                                                      |

1. Click "Chip" of Settings, and open the setting windows.

- 2. Select the controller be set.
- 3. Set the parameters of chip.
- 4. Click "Apply Checked Controller" to save.
- 5. Close and quit.
- 6. Output and copy the SD card. (Please refer to OUTPUT AND COPY THE SD CARD FILE.)

Note: If the chip is not supported setting parameters, it only can be addressed.

#### 7.1.4. OPERATION ON THE CONTROLLER

Put into the SD card.

```
1) Long press "◀" and "▶" together and Power on, the screen shows addressing option.
```

| ▶ ADDR FUNC. 1/3<br>MAIN/SUB<br>BRIGHTNESS<br>语言设置                         | <ul> <li>One Key Addr.</li> <li>Addr. Check</li> <li>Addressing</li> </ul> |
|----------------------------------------------------------------------------|----------------------------------------------------------------------------|
| 2) Press "SPD/EN" to start addressing.                                     | O O O O<br>MENU SPD∕EN ◀ ►                                                 |
| <ul> <li>One Key Addr.</li> <li>Addr. Check</li> <li>Addressing</li> </ul> | One Key Address<br>Starting                                                |
| MENU SPD/EN                                                                |                                                                            |

3) Long press "SPD/EN" to enter the addressing option after the addressing is finished.

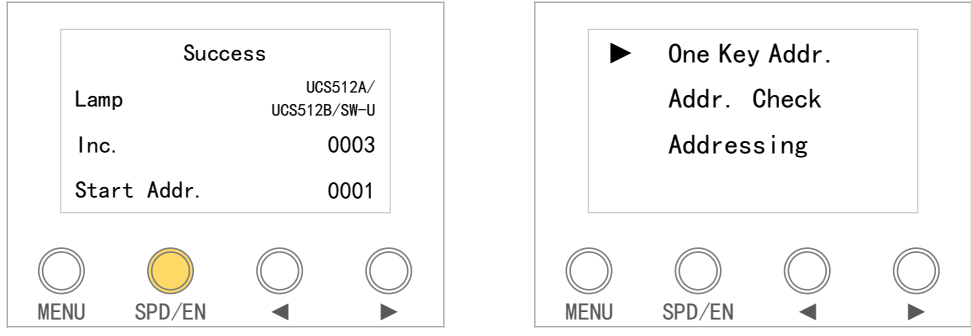

Order of setting parameters: Sets self channel value  $\rightarrow$  Writes the parameters of chips  $\rightarrow$  Writes the address of chips

### 7.2. RAW ADDRESSING

### 7.2.1.SUPPORTED CHIPS

|          |             |                | Write parameters |                  |         |         |  |  |
|----------|-------------|----------------|------------------|------------------|---------|---------|--|--|
| Chip     | Address     | Custom Channel | No signal State  | Power-on Setting | Current | Forward |  |  |
| UCS512A  | V           | ×              | ×                | ×                | ×       |         |  |  |
| UCS512B  | V           | ×              | ×                | ×                | ×       |         |  |  |
| UCS512C0 | V           | ×              | ×                | ×                | ×       |         |  |  |
| UCS512C4 | V           | ×              | ×                | ×                | ×       |         |  |  |
| UCS512D  | V           | ×              | ×                | ×                | ×       |         |  |  |
| UCS512E0 | V           | V              | ×                | ×                | ×       |         |  |  |
| DMX512AP | V           | ×              | ×                | ×                | ×       |         |  |  |
| SM16512  | V           | ×              | ×                | ×                | ×       |         |  |  |
| SM16511  | √ (SM16512) | ×              | ×                | ×                | ×       |         |  |  |
| SM16520  | √ (SM16512) | ×              | ×                | ×                | ×       |         |  |  |
| SM16500  | V           | ×              | ×                | ×                | ×       | ×       |  |  |
| SM17500  | V           | V              | ×                | ×                | ×       | ×       |  |  |
| SM17512  | V           | ×              | ×                | ×                | ×       | ×       |  |  |
| SM17522  | V           | ×              | ×                | ×                | ×       | ×       |  |  |
| SW-D     | v           | ×              | ×                | ×                | ×       |         |  |  |

<sup>∗</sup> The controller will write default values.

#### 7.2.2.ADDRESSING OPERATION

For addressing operations please refer to following example. (Ensure the card is in during complete process.) 1) Long press "◀" and "▶" together and Power on, the screen shows addressing option.

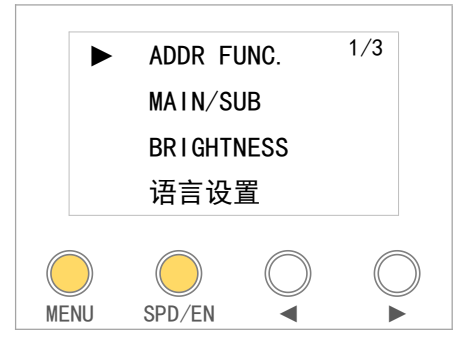

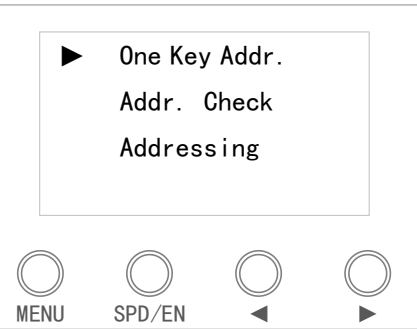

2) Press "◀" and "▶" to select the option.

Press "SPD/EN" to enter the chip selection \*\*\*.

Long press "SPD/EN" to return addressing interface.

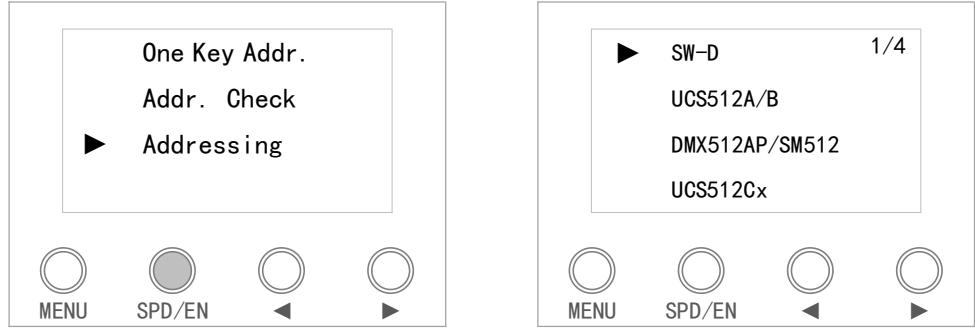

Addressing mode must be consistent with lighting fixture, otherwise the addressing will be invalid.  $\bigcirc$  Press " $\blacktriangleleft$ " and " $\blacktriangleright$ " can change the type of chip.

3) Press "SPD/EN" to enter the addressable interface.

Press "SPD/EN" to change the setup, and press "◀" or "▶" to change the value.

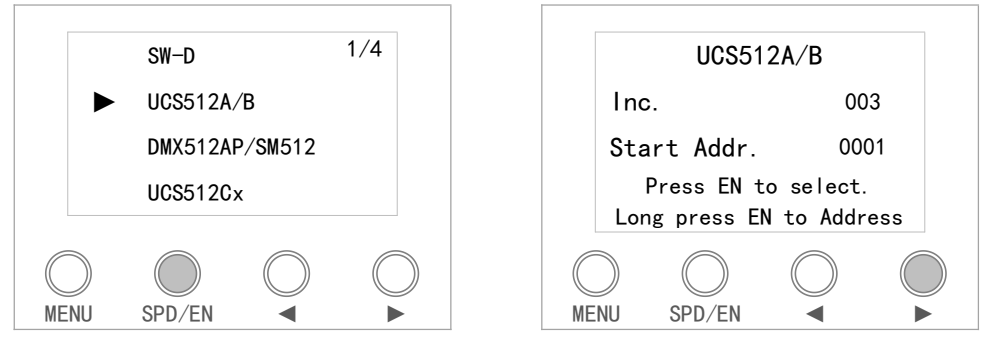

4) Long press "SPD/EN" and send the addressable setup to lighting fixtures.

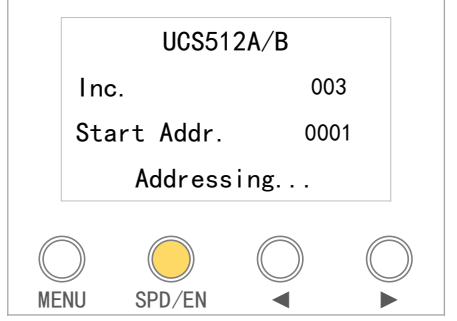

% The buttons are useless during sending data.

5) It displays Sent Complete when it is sent out successfully. Then it returns to address set interface. Long press "MENU" to enter the Addr. Check. Operations refer to the "ADDRESSING CHECK" section.

|                            | UCS512A/B                                       |
|----------------------------|-------------------------------------------------|
| Sent                       | Inc. 003                                        |
| complete                   | Start Addr. 0001                                |
|                            | Press EN to select.<br>Long press EN to Address |
| O O O O<br>MENU SPD∕EN ◀ ► | O O O O<br>MENU SPD∕EN ◀ ►                      |

When DMX lighting fixture is addressed successfully, the lighting fixture will glow different colors. Refer to the "SUCCESSFUL ADDRESSING" section for more details.

7) It has memory function that only need to set the address once. When the controller and lighting fixture are power on again, controller enters normal control mode and the lighting fixture plays effect properly.

### 7.3. SUCCESSFULLY ADDRESSED AND SET PARAMETERS

|           | Lighting color | Addressed             |                      | Byte + No signal + No<br>signal |                      | Current parameter |               | Self-Channel Setting |               |
|-----------|----------------|-----------------------|----------------------|---------------------------------|----------------------|-------------------|---------------|----------------------|---------------|
| Chip      | after power on | First<br>chin         | Other<br>chip        | First                           | Other<br>chin        | First<br>chin     | Other<br>chin | First                | Other<br>chin |
| UCS512A   | White          | Blue                  | Blue                 | -                               | -                    | -                 | -             | -                    | -             |
| UCS512A1  | White          | Blue                  | Blue                 | _                               | -                    | -                 | -             | -                    | _             |
| UCS512A2  | White          | Blue                  | Blue                 | _                               | _                    | _                 | -             | -                    | _             |
| UCS512B3  | White          | Blue                  | Blue                 | _                               | _                    | -                 | -             | -                    | _             |
| UCS512C   | Custom         | White                 | White                | _                               | _                    | _                 | -             | -                    | _             |
| UCS512C0  | -              | White                 | White                | _                               | -                    | _                 | -             | -                    | -             |
| UCS512C3  | Custom         | White                 | White                | Red                             | Red                  | _                 | -             | -                    | _             |
| UCS512C4  | Custom         | White                 | White                | Red                             | Red                  | -                 | -             | -                    | -             |
| UCS512CN  | Custom         | Yellow                | White                | Yellow                          | Power on             | -                 | -             | -                    | -             |
| UCS512D   | Custom         | Yellow                | White                | Yellow                          | Power on             | Yellow            | Red           | -                    | -             |
| UCS512E0  | Custom         | Yellow                | White                | Yellow                          | Power on             | -                 | -             | Yellow               | Green         |
| UCS512EH  | Custom         | Yellow                | White                | Yellow                          | Power on             | Yellow            | Red           | Yellow               | Green         |
| UCS512G4  | Custom         | Yellow                | White                | White<br>(Or custom)            | White<br>(Or custom) | White             | White         | -                    | -             |
| UCS512G6  | Custom         | Yellow<br>(Or custom) | White<br>(Or custom) | White<br>(Or custom)            | White<br>(Or custom) | White             | White         | -                    | -             |
| DMX512AP  | -              | White                 | White                | -                               | -                    | -                 | -             | -                    | -             |
| SM16512   | -              | Green                 | Green                | -                               | -                    | -                 | -             | -                    | -             |
| SM16511   | -              | Green                 | Green                | -                               | -                    | -                 | -             | -                    | -             |
| SM16520   | -              | Green                 | Green                | -                               | -                    | -                 | -             | -                    | -             |
| SM16500   | Custom         | Red                   | Green                | Red                             | Power on             | -                 | -             | -                    | -             |
| SM17500   | Custom         | Red                   | Green                | Red                             | Power on             | Red               | Yellow        | Red                  | Purple        |
| SM17512   | Custom         | Red                   | Green                | Blue                            | Blue                 | Blue              | Blue          | -                    | -             |
| SM17522   | Custom         | Red                   | Green                | Red                             | Blue                 | Red               | Yellow        | -                    | -             |
| SM18522   | Custom         | Red                   | Green                | Blue                            | Blue                 | -                 | -             | -                    | -             |
| SM18522PH | Custom         | Red                   | Green                | Red                             | Power on             | Red               | Yellow        | -                    | -             |
| SW-D      | -              | Yellow                | Green                | Red                             | Power on             | Red               | Yellow        | -                    | -             |
| Hi512A4   | Custom         | Red                   | Green                | Red_                            | Green                | -                 | -             | -                    | -             |
| Hi512A6   | Custom         | Red                   | Green                | Red                             | Green                | -                 | -             | -                    | -             |
| Hi512A0   | -              | White                 | White                | -                               | -                    | -                 | -             | -                    | -             |
| Hi512D    | -              | Red                   | Green                | Green                           | Green                | Green             | Green         | -                    | -             |
| Hi512E    | -              | Red                   | Green                | Green                           | Green                | Green             | Green         | -                    | -             |
| TM512AB3  | White          | Blue                  | Blue                 | -                               | -                    | -                 | -             | -                    | -             |
| TM512AL1  | White          | Blue                  | Blue                 | -                               | -                    | -                 | -             | -                    | -             |
| TM512AC0  | -              | White                 | White                | -                               | -                    | -                 | -             | -                    | -             |
| TM512AC2  | Custom         | White                 | White                | -                               | -                    | -                 | -             | -                    | -             |
| TM512AC3  | Blue           | White                 | White                | -                               | -                    | -                 | -             | -                    | -             |
| TM512AC4  | Blue           | White                 | White                | -                               | -                    | -                 | -             | -                    | -             |
| TM512AD   | Blue           | Yellow                | White                | Yellow                          | Power on             | Yellow            | Red           | -                    | -             |
| GS8512    | Custom         | Red                   | Cyan                 | -                               | -                    | -                 | -             | -                    | -             |
| GS8513    | Red+Cyan       | Red                   | Cyan                 | -                               | -                    | -                 | -             | -                    | -             |
| GS8515    | Red+Cyan       | Red                   | Cyan                 | -                               | -                    | -                 | -             | -                    | -             |

### 7.4. ADDRESSING CHECK

Light up the appointed DMX lighting fixture to verify the address. The Operations are as below.

1) Method 1,Long press "SPD/EN" to return addressing selection interface after addressing completed.

Method 2, Long press "◀" and "▶" together to power on.

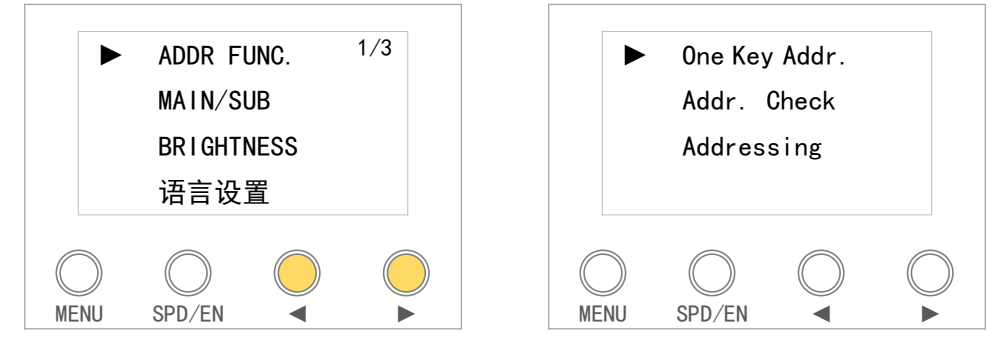

2) Press "◀" and "▶" to select "Addr.Check", and press "SPD/EN" to enter.

"0024" shows the latest data. If need to change it, please long press "SPD/EN" to return to address set interface, operations refer to "ADDRESSING OPERATION".

Press "◀" and "▶" to set the number of lighting fixture which to be lighted up. It will light up in white when loosen the button.

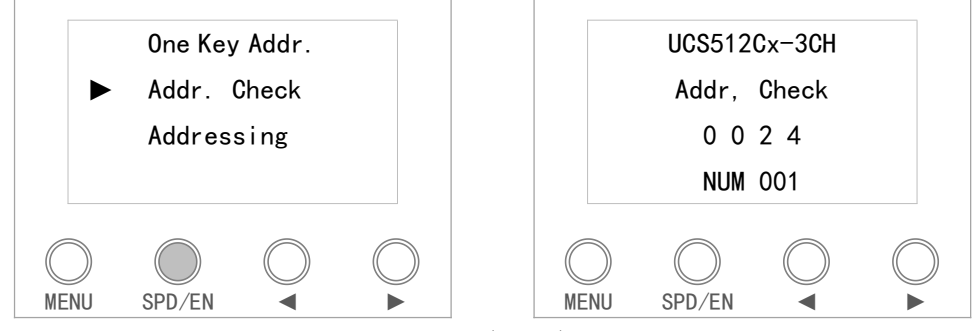

Tips: It can switch quickly by long pressing " $\blacktriangleleft$ " or " $\blacktriangleright$ ".

3) Long press "MENU" or power-off the controller to quit the check.

# 8. OUTPUT AND COPY THE SD CARD FILE

### 8.1. OUTPUT THE SD CARD FILE

| Output SD Files By Program                                                                                                    | × |
|----------------------------------------------------------------------------------------------------|---|
| All Program 1 Program 2                                                                                                    |   |
| Not supported to selected the programs which duration is 0 seconds          Add Test Animation       Output 0 selected test animations         Image: Generate according to set color         SD-Addressing Setting |   |
| Address setting Address verificatio                                                                                                    | n |
| Chip Settings                                                                                                    |   |
| 5 Output Cancel                                                                                                    |   |

- 1. Click "SD" of Output, and open the windows.
- 2. Select the program be out-put.
- 3. Select the addressing setting.
- 4. Select the chip settings.
- 5. Click Output.

Note: please don't select the addressing setting and chip settings if no address and parameters need to be set.

### 8.2. COPY THE SD FILE BY LED PLAYER

| Copy To Card                                              | × |
|-----------------------------------------------------------|---|
|                                                           |   |
| C:\Users\Emily\Desktop\LED 3\P1\SD\SD1(8888).bin          |   |
| SD Copy settings                                          |   |
| Disk: H:\ ▼ Format: FAT32 ▼                               |   |
| (4) Confirm Cancel                                        | ] |
| Note: Selected disk will be formatted after confirmation! |   |

- 1. Input the SD card.
- 2. Click "Copy to SD" of Output, and open the windows.
- 3. Select the controller number be copied.
- 4. Click Confirm.

### 8.3. MANUAL FORMAT AND COPY CARD

1) Right click the disk where the SD card locates.

| Devices with Removable St              | torag | ge (1)                                |
|----------------------------------------|-------|---------------------------------------|
| Removable Disk (G:)                    |       | Open<br>Open in new window            |
|                                        |       | Share with<br>Open as Portable Device |
|                                        | <     | Format<br>Eject                       |
|                                        |       | Cut<br>Copy                           |
| (G:) Space used:<br>Space free: 110 MB |       | Create shortcut<br>Rename             |
|                                        |       | Properties                            |

3) Right click SD1(8888).Bin file, send the file to

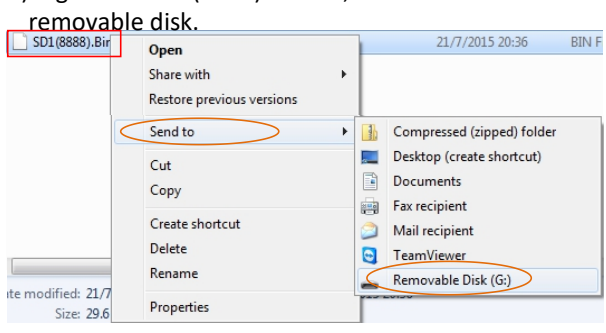

2) Select FAT32 and 8192 unit byte (can \_\_\_\_\_\_check "Quick Format") and click START.

| Format Removable Disk (G:)    |   |
|-------------------------------|---|
| Capacity:                     |   |
| 120 MB 🔻                      |   |
| <u>F</u> ile system           |   |
| FAT (Default)                 |   |
| NTFS                          |   |
| EAT (Default)                 |   |
| EXPAT                         | h |
| FAI32 and 8192 unit byte      | 1 |
| Restore de                    | 5 |
|                               |   |
| Volume label                  |   |
|                               |   |
| Format options                |   |
|                               |   |
| V Quick Format                |   |
| Create an MS-DOS startup disk |   |
|                               |   |
|                               |   |
|                               |   |
| Start Close                   |   |

4) Right click removable disk and click "Eject".

| Removable Disk (G:)                  |                                                                                        |
|--------------------------------------|----------------------------------------------------------------------------------------|
| • Other (1)                          | Open<br>Open in new window<br>Share with<br>Open as Portable Device<br>Format<br>Eject |
| (G:) Space used: Space free: 90.3 MB | Cut<br>Copy<br>Create shortcut<br>Rename                                               |
|                                      | Properties                                                                             |

# 9. FITTINGS

| Shows                       | Item                   | Number | Remark                                 |
|-----------------------------|------------------------|--------|----------------------------------------|
| sone card<br>Biz<br>SanDisk | SD Card                | 1      |                                        |
| <b>Q</b> <sup>3</sup>       | Power line             | 1      |                                        |
|                             | Cat5E (T568B to T568B) | 1      | Selected                               |
|                             | GPS Antenna            | 1      | Only use with corresponding functions. |